① コメットのトップ画面 から検索される製品の品番を、下記赤枠部に入力して検索してください。

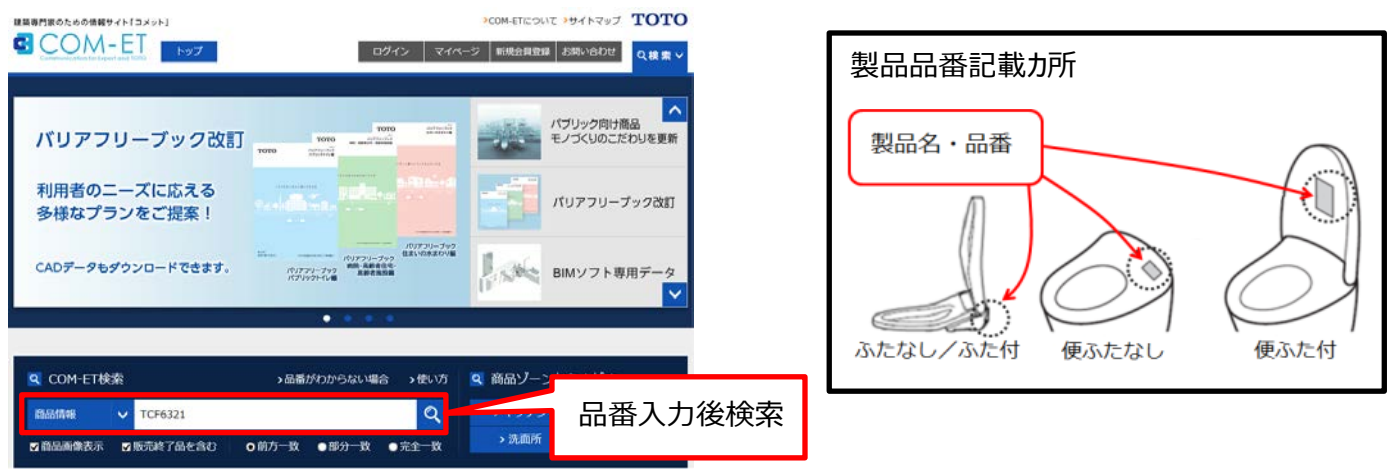

②検索後、表示された画面をスクロールすると、検索結果一覧が表示されるので、検索される製品の品番をクリックしてください。

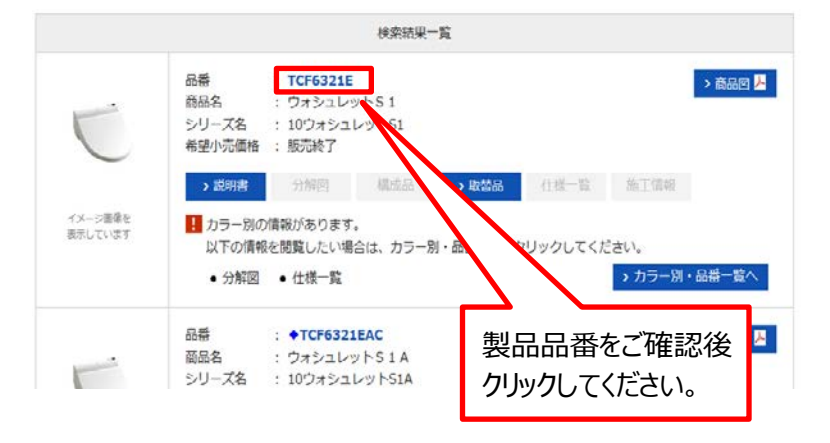

③全カラーの検索結果が出るので検索される製品のカラーを選定し、下記赤枠部の「分解図」を クリックしてください。補修用性能部品の情報が表示されます。また供給が終了している場合は表記が有ります。

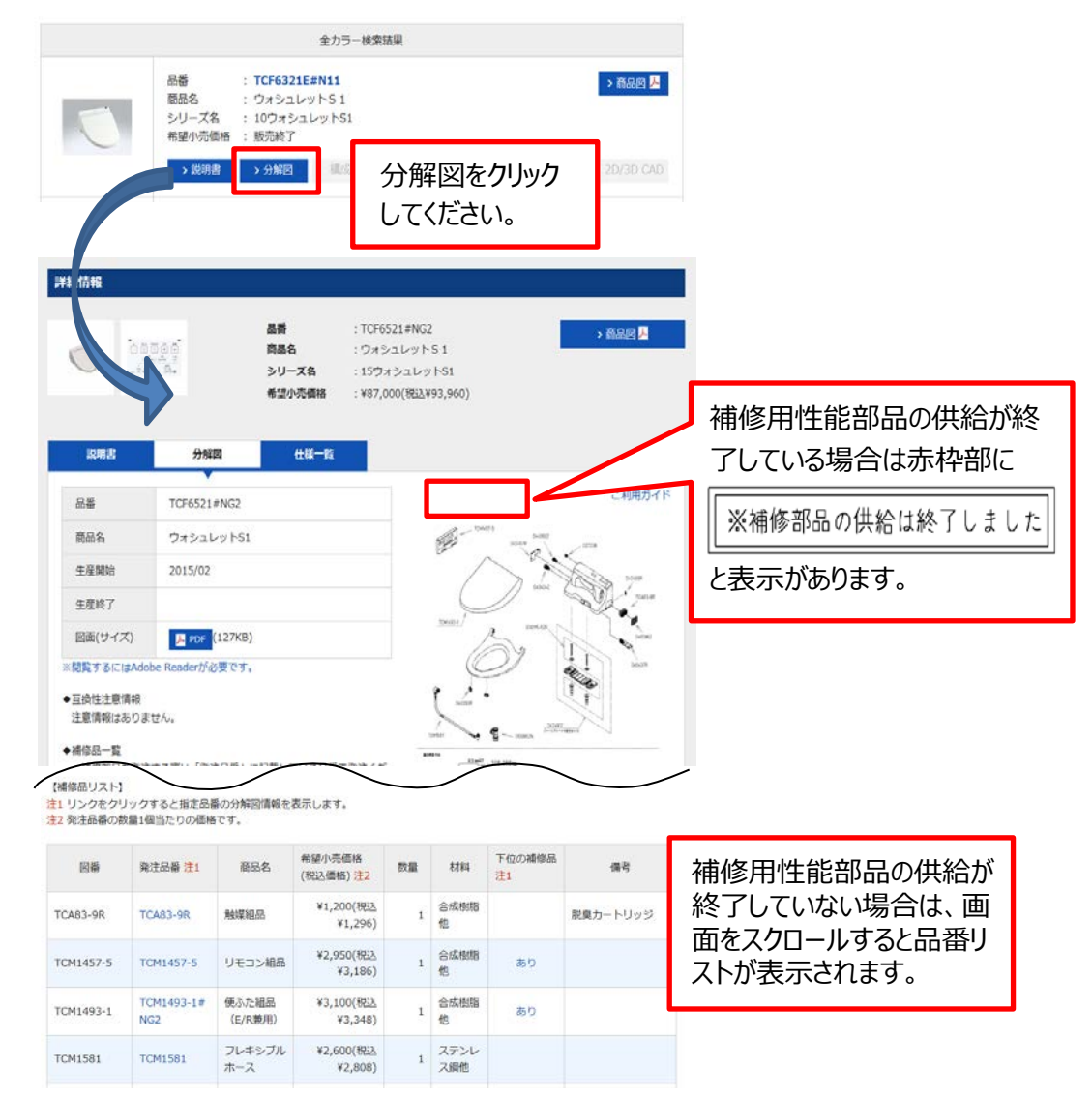

\*分解図に記載の無い部品交換は、TOTOメンテナンス(株)へご依頼ください。